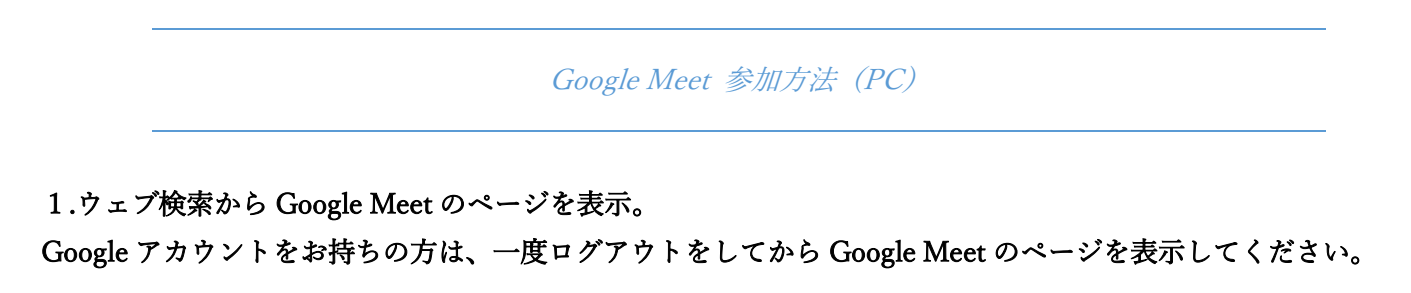

2. アクセスコードを入力する。

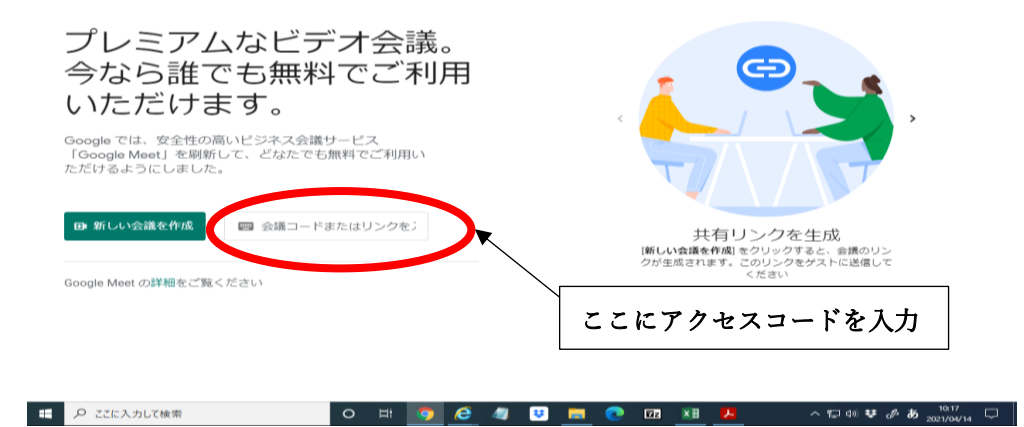

## 3.参加ボタンをクリック。

| 1000gle Meet」で両知して、こみにてつ無科にこれが<br>ただけるようにしました。 |                         |
|------------------------------------------------|-------------------------|
| 🗗 新しい会議を作成                                     | ■ ogle.com/myq-anvt-teu |

Google Meet の詳細をご覧ください

4.氏名の入力(Google アカウントにログインしている方はこちらの画面が出ません、一度ログアウトをしていただくとこの画面が出てまいります。)

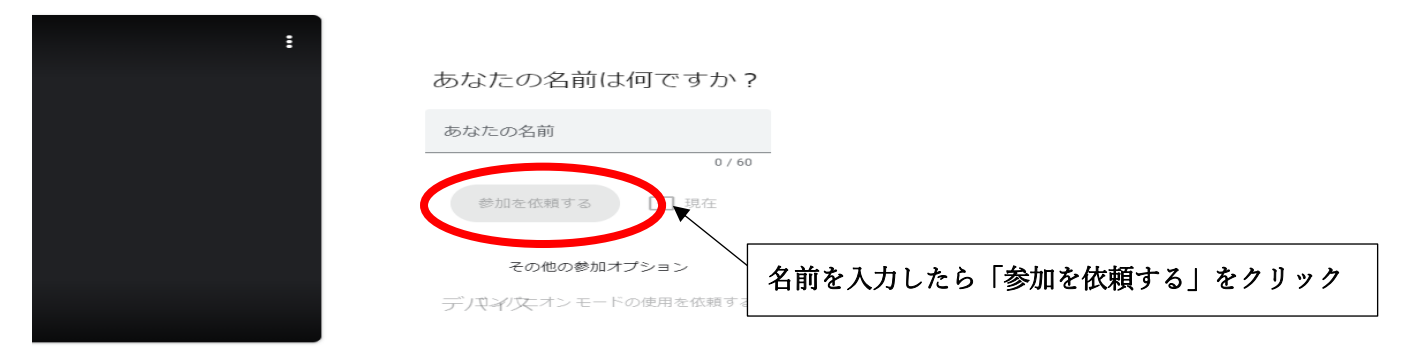

5.人財育成支援ネットからの承認をお待ちください。